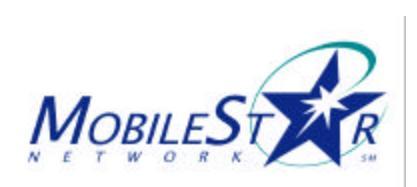

## **GENERAL TROUBLE-SHOOTING TIPS – JULY, 2000**

| Issue                                | Common Symptoms                                                                                         | Possible Solutions                                                                                                    |
|--------------------------------------|----------------------------------------------------------------------------------------------------|----------------------------------------------------------------------------------------------------|
| Issue<br>Cannot log in               | Common Symptoms<br>You receive the message<br>"It appears you are not in a<br>MobileStar Network area". | <ul> <li>Possible Solutions</li> <li>Check to be sure card is properly installed.</li> <li>Release/Renew the computer's IP address:</li> <li>For Windows 95/98: <ul> <li>Click on Start and then click on Run.</li> <li>Type in WINIPCFG.</li> <li>Choose the Wireless adapter in the white box.</li> <li>Click "Release" and then click "Renew".</li> <li>Try to log on again.</li> </ul> </li> <li>For Windows NT: <ul> <li>Click on Start and then click on Run.</li> <li>Type COMMAND.</li> <li>At the command prompt, type IPCONFIG /RELEASE.</li> <li>At the next prompt, type IPCONFIG /RELEASE.</li> <li>At the next prompt, type IPCONFIG /RELEASE.</li> <li>Try to log on again.</li> </ul> </li> <li>Reboot the computer: <ul> <li>Click Start and then click on Shut Down.</li> <li>Choose "Restart the computer" and then click "Yes".</li> <li>Try to log on again.</li> </ul> </li> <li>If you cannot get an address or if you get an "IP Autoconfiguration Address", see "Cannot get an IP address from DHCP" for trouble-</li> </ul> |
|                                      |                                                                                                    | shooting tips.                                                                                                    |
| Cannot<br>connect to the<br>Internet | You receive the message<br>"Network not responding,<br>the link to the Internet<br>appears to be down". | <ul> <li>Open your browser.</li> <li>Attempt to surf to various web sites (such as <u>www.yahoo.com</u>, <u>www.microsoft.com</u>, etc.).</li> <li>Sometimes this error message appears, yet the client is logged in.</li> </ul>                                                                                                    |
| Failed authentication                | You receive the message<br>"User <username> failed<br/>authentication".</username>                      | <ul> <li>Verify that the user is not already logged in on another computer.</li> <li>Verify that the username and password are spelled properly.</li> </ul>                                                                                                    |

| Cannot surf the<br>web                   | I can successfully "ping"<br>Internet sites, but cannot<br>view web pages.                                               | <ul> <li>Check proxy server settings in the web browser.</li> <li>For Internet Explorer, these are under: Control Panel, Internet Options, Connection, LAN settings.</li> <li>Verify that the "Connect Using a Proxy Server" is NOT selected.</li> </ul>                                                   |
|------------------------------------------|----------------------------------------------------------------------------------------------------|----------------------------------------------------------------------------------------------------|
| Cannot get an<br>IP address<br>from DHCP | Clicking "Renew" in<br>WINIPCFG or running<br>IPCONFIG /RENEW in<br>Windows 95 and NT does<br>not provide an IP address. | <ul> <li>Verify the user is in range of an access point.</li> <li>If a red slash appears on the Status Monitor icon, the user is out of range or not communicating for some other reason.</li> <li>Verify the network Domain setting.</li> <li>Verify that the computer is configured for DHCP.</li> </ul> |